# Importing certificates

With this feature it is possible to import pre-created certificates into the system.

## Using import

Import page can be reached via **Customers→Gift Certificates→Gift Certificate Import** 

| Magento <sup>-</sup> Admin Panel |                                   |             |              |              |                                              |                                                                                                 |             |             |                |        |                  |  |          |  |  |
|----------------------------------|-----------------------------------|-------------|--------------|--------------|----------------------------------------------|-------------------------------------------------------------------------------------------------|-------------|-------------|----------------|--------|------------------|--|----------|--|--|
| Dashbo                           | oard Sales Catalog Mobile         |             | Customers F  |              | Promotion                                    | s N                                                                                             | lewsletter  | CMS Reports |                | orts   | System           |  |          |  |  |
| Manage Gift Certificates         |                                   |             |              |              | Mana <u>o</u><br>Gift Ce<br>Custor<br>Online | Manage Customers Gift Certificates PDF Printout Settings Gift Certificate Import Online Custome |             |             |                |        |                  |  |          |  |  |
| Select All                       | Unsele                            | ct All   Se | lect Visible | Unselect     | Visible                                      | 0 items s                                                                                       | selected    | _           |                |        |                  |  |          |  |  |
|                                  | Certificate ID ↓ Certificate Code |             | te Code      | Initial amou |                                              | mount                                                                                           | int Balance |             | Status         |        | Customer Created |  | Order ID |  |  |
| Any 💌                            | From:                             |             |              |              | From:                                        |                                                                                                 | From:       | :           |                | -      |                  |  |          |  |  |
|                                  | To :                              |             |              |              |                                              | To :                                                                                            |             | To :        |                |        |                  |  |          |  |  |
|                                  | 642                               |             | A0499        |              |                                              |                                                                                                 | \$25.00     |             | \$25.00        | Active |                  |  |          |  |  |
|                                  | 641 A0498                         |             |              |              | \$25.00                                      |                                                                                                 |             | \$25.00     |                |        |                  |  |          |  |  |
|                                  | 640 A0497                         |             |              |              |                                              |                                                                                                 | \$25.00     |             | \$25.00 Active |        |                  |  |          |  |  |

The page itself is very simple to use. You can edit your settings and save them, or you can edit and click 'Save and Import' button to perform the import. Simply clicking that button without any changes will result in an import in case that the file you have inputted exists. Files used for import should be in CSV format (Comma Separated Values). This format represents plain text files where first row gives column names and every next row gives column values. Fields are separated by separator character and optionally surrounded with enclosure character. By default separator is comma (,) and enclosing character is double quote ("). You can change this on import page.

| st update: 2014/01/24 1         | 8:59             | ugiftcert:import                                                                                                |                              |                     |               |              | https://secure.unirgy.com/wiki/ugiftcert/im |                              |                     |      |  |  |
|---------------------------------|------------------|----------------------------------------------------------------------------------------------------|------------------------------|---------------------|---------------|--------------|---------------------------------------------|------------------------------|---------------------|------|--|--|
| በ Magento <sup>-</sup> Admi     | n Panel          | Global Rec                                                                                                    |                              | Logged in as        | s             | Monday, Augu | ist 15, 2011 ∣ <u>Try Ma</u>                | igento Go for Free   Log Out |                     |      |  |  |
| Dashboard Sales C               | atalog Mol       | bile Customers                                                                                                  | Promotions                   | Newsletter          | CMS           | Reports      | System                                      |                              | ③ Get help for this | page |  |  |
| Import Gift Certificates        |                  |                                                                                                    |                              |                     |               |              | Reset                                       | Save Settings                | Save and Imp        | port |  |  |
| Gift certificate import setting | js.              |                                                                                                    |                              |                     |               |              |                                             |                              |                     |      |  |  |
| CSV field delimiter *           | ,<br>▲ Er        | ,<br>▲ Enter one character to be used as field delimiter when parsing imported CSV file.                        |                              |                     |               |              |                                             |                              |                     |      |  |  |
| CSV field enclosure *           | "<br>▲ Er        | "<br>▲ Enter one character to be used as field enclosure when parsing imported CSV file.                        |                              |                     |               |              |                                             |                              |                     |      |  |  |
| CSV file name *                 | gifte<br>▲ Er    | giftcertificates.csv<br>▲ Enter name of file to be used for import. File should be placed in "/var/ugiftcert/". |                              |                     |               |              |                                             |                              |                     |      |  |  |
| When importing allow only:      | Ve<br>Upo<br>New | ou can use file uploader l<br>dates and New certifica<br>v certificates                                         | bellow to upload you<br>ates | ur files, or you ca | an upload via | I FTP.       |                                             |                              |                     |      |  |  |
| Uploaded files                  | Upd<br>Upd       | lates<br>lates and New certifica                                                                                | tes                          |                     |               |              |                                             |                              |                     |      |  |  |
|                                 |                  |                                                                                                    |                              |                     |               |              |                                             | Browse Files                 | Upload Files        |      |  |  |

Settings that you can change are:

- 1. CSV field delimiter this is field separator character
- 2. **CSV field enclosure** this is enclosure character, you may omit it if the field text does not contain the separator character
- 3. **CSV file name** file name of the file to be used for import. You have the option to upload many import files, either to create new certificates or update existing ones. With this option you can choose which of the uploaded files to import.
- 4. When importing allow only: this field allows to choose whether to only create new certificates (you can simply add your new data to existing file), only update existing certificates or do both.

Bellow settings form is an upload widget, the same as the one used to upload product images. It allows you to select multiple files to upload, which can be time saver. The widget is set to allow filtering by file type (.txt and .csv files) which will help if you have to look for import files in a big folder with many files in it. It also allows only txt and csv file types to be actually saved to server. Files are saved in **var/ugiftcert/import** folder of the website. As for any other Magento installation you should make sure that **var**/ folder is writable by web-server.

| Catalog Made Catalog Made Catalog Mad                                                                                                    | Magento Admin Par                 | ei owen new                                                                      | 100000                     | rolling a se                                                      | analysis wellow or not 1 10 | The observed over the state of the state | Magento Admin Par                | 16 Constant Constant                                                                                                    |                                                          |                 |                          |
|----------------------------------------------------------------------------------------------------|-----------------------------------|----------------------------------------------------------------------------------|----------------------------|-------------------------------------------------------------------|-----------------------------|------------------------------------------|----------------------------------|----------------------------------------------------------------------------------------------------|----------------------------------------------------------|-----------------|--------------------------|
| Inspect Cirl Certification   Cirl Certification   Cirl Certification   Cirl Veiled delember*   Import Net delember*   Cirl Veiled delember*   Import Net delember*   Import Net delember to be used as field delember name gameing imported Cirl Veile.   Cirl Veiled delember*   Import Net delember to be used as field delember name gameing imported Cirl Veile.   Cirl Veiled delember*   Import Net delember to be used as field delember name gameing imported Cirl Veile.   Cirl Veiled delember*   Import Net delember to be used as field delember name gameing imported Cirl Veile.   Cirl Veiled rendoms   Import Net delember to be used as field delember name gameing imported Cirl Veile. Import Net delember to be used as field delember name gameing imported Cirl Veile. Import Net delember to be used to himport Field doll Veile rendoms of the used as field delember to the used as field delember to the used as field delember                                                                                                    | Dashbeard Sales Catalog           | Mobile Customers                                                                 | Promotions New             | woletter CMS Reports                                              | i System                    | 😨 Cled Insilp for this page              | Danhboard Sales Catalog          | Mobile Codoment Promotions News                                                                                                    | rsletler CM3 Reports                                     | System C        | ) Get help for this page |
| CRX certificate import selfings.     C// Ved definition *                                                                                                    | Import Gift Certificates          |                                                                                  |                            |                                                                   | Reset 📀 Save Settin         | gs 🛛 Save and import                     | Gift certificates                |                                                                                                    |                                                          | C sine sessings |                          |
| CDV field definities "                                                                                                    | Gift certificate import settings. |                                                                                  |                            |                                                                   |                             |                                          | CSV field delimiter *            | . Enter are character to be used as field detroller when                                                                                           | e parsing imported C211 No.                              |                 |                          |
| - time time to be and a find a factor game to the game at lease game at lease gam | CSV field delimiter*              |                                                                                  |                            |                                                                   |                             |                                          | CSV field encourse *             | Eviler one shasader to be used as field evolveure whe<br>piftcerificates.czv                                                                       | en parsing imported CSV Be.                              |                 |                          |
| CDV He name *     phone the Catalon for the state at the declaration form paner paner | CSV field enclosure *             | · Enter and character to be a                                                    | red as held desirated whe  | the participant of the second second second                       |                             |                                          | When importing allow only:       | Enter name of the to be used for import. File should be<br>You can use the uploater before to upload your lifes, o<br>Updates and Nov certificates | e placed in "Vostagilized".<br>In process spisad via PTP |                 |                          |
| State Asses of the Loss and the input if the loss and the input if the loss and the loss and the input if the loss and the loss and the loss an | CSV file name *                   | pitcertificates cov                                                              | and as held enclosure of   | men panang ingested Carv ter.                                     |                             |                                          | Uploaded films                   |                                                                                                    |                                                          |                 |                          |
| when impring alow any: Update and New definitizes (a)                                                                                                    |                                   | <ul> <li>Isofter same of the to be use<br/>You can use the uploader b</li> </ul> | ellow to upload your files | t be placed in "visit-splitzed".<br>4, in you can uplicad siz FTP |                             |                                          | althought rates and 177 68 Miles |                                                                                                    | Complete                                                 | Browse Files    | Optional Filters         |
| Upinadot film                                                                                                    | onen inporting allow anti-        | updates and New Certifica                                                        | 85                         | *                                                                 |                             |                                          |                                  |                                                                                                    |                                                          |                 |                          |
| Brown Flax. Update Fac                                                                                                    | Upleaded files                    |                                                                                  |                            |                                                                   | Browne Fil                  | es Uplcad Files                          |                                  |                                                                                                    |                                                          |                 |                          |
| gifteetificaties.cov (07.58 Kb) Q. Remove                                                                                                    | giftcertificaties.cov (37.58 Hb)  |                                                                                  |                            | Q Remove                                                          |                             |                                          |                                  |                                                                                                    |                                                          |                 |                          |

When you click **Save and Import** button, the file name you entered is looked up and if it exists, import is made. This means that you don't have to use on page widget for uploads, you can do this via FTP or any other means you want. After clicking the button you don't need to do anything else but

wait for the import to finish. How long would that be depends on the number of certificates that you import. Our test imports showed good creation and update rate.

| I Iviage                          | ITLO AU     | IIIIII Pane | :1           |                      |                       |                      |               |           |        |               |                          |
|-----------------------------------|-------------|-------------|--------------|----------------------|-----------------------|----------------------|---------------|-----------|--------|---------------|--------------------------|
| Dashboard                         | Sales       | Catalog     | Mobile       | Customers            | Promotions            | Newsletter           | CMS           | Reports   | System |               | ③ Get help for this page |
|                                   |             |             |              |                      |                       |                      |               |           |        |               |                          |
|                                   |             |             |              |                      |                       |                      |               |           |        |               |                          |
| The configuration has been saved. |             |             |              |                      |                       |                      |               |           |        |               |                          |
| Import Gift C                     | ertificat   | es          |              |                      |                       |                      |               |           | Reset  | Save Settings | Save and Import          |
| Gift certificate                  | e import se | ettings.    |              |                      |                       |                      |               |           |        |               |                          |
| CSV field de                      | limiter *   |             | ,            |                      |                       |                      |               |           |        |               |                          |
| CSV field en                      | closure *   |             | Enter on     | ie character to be u | ised as field delim   | iter when parsing    | imported C    | SV file.  |        |               |                          |
| CO)/file.nom                      |             |             | ▲ Enter on   | e character to be u  | ised as field enclo   | sure when parsing    | ) imported (  | CSV file. |        |               |                          |
| CSV lile han                      | ie "        |             | giftcertific | ates.csv             | ed for import. File a | should be placed i   | n "/var/uqiff | tcert/"   |        |               |                          |
|                                   |             |             | You can      | use file uploader b  | ellow to upload yo    | our files, or you ca | n upload via  | a FTP.    |        |               |                          |
| When import                       | ing allow o | nly:        | Updates      | and New certifica    | tes                   | •                    |               |           |        |               |                          |
| Uploaded files                    |             |             |              |                      |                       |                      |               |           |        |               |                          |
|                                   |             |             |              |                      |                       |                      |               |           |        | Browse Files  | Upload Files             |
|                                   |             |             |              |                      |                       |                      |               |           |        |               |                          |

If you have very great numbers to import, it might be good idea to separate import files to smaller size files which will be easier on your server memory consumption.

### **Allowed fields**

- cert\_number code of certificate. When certificates are created this is used as is, patterns are not taken in consideration. This is the only required field, it is used for certificate look-up when updating certificates;
- pin PIN number, also no patterns considered, used literally as provided. If omitted null is used;
- **balance** certificate amount. Should be a numeric value. If no value is given or it is not numeric then 0 is used;
- expire\_at expiration date should be a string parse-able by strtotime function. Some examples here;
- **currency\_code** currency used for certificate should be three character currency code as accepted by Magento. If empty or non valid value is provided, default store currency is used.;
- **store\_id** store id for which certificate is valid should be a number representing store id or store code. If empty value is given, then current store id is used;
- status certificate status. Should be a string one of active or A, pending or P, inactive or I.
   Lower or upper case is not important. If empty or non valid value is provided, status is set to Inactive;
- sender\_name sender name, string. If empty it is set to null;
- recipient\_name recipient name, string. If empty it is set to null;
- recipient\_email recipient email, string. If empty it is set to null;
- recipient\_address recipient address, string. If empty it is set to null;
- recipient\_message recipient message, string. If empty it is set to null;

- comments creation or update comment, string. If empty it is set to null;
- **conditions\_serialized** you can also import certificate conditions, but they have to be in PHP serialized format, which makes them hard to manually edit. This is useful if you can copy conditions that you like from database and use them to mass update or add certificate conditions.

#### **NOTE:** about date formats

Dates in the m/d/y or d-m-y formats are disambiguated by looking at the separator between the various components: if the separator is a slash (/), then the American m/d/y is assumed; whereas if the separator is a dash (-) or a dot (.), then the European d-m-y format is assumed.

#### Example:

#### sample.csv

From: https://secure.unirgy.com/wiki/ - **UnirgyWiki** 

Permanent link: https://secure.unirgy.com/wiki/ugiftcert/import

Last update: 2014/01/24 18:59

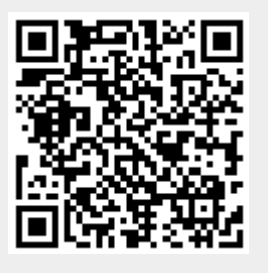